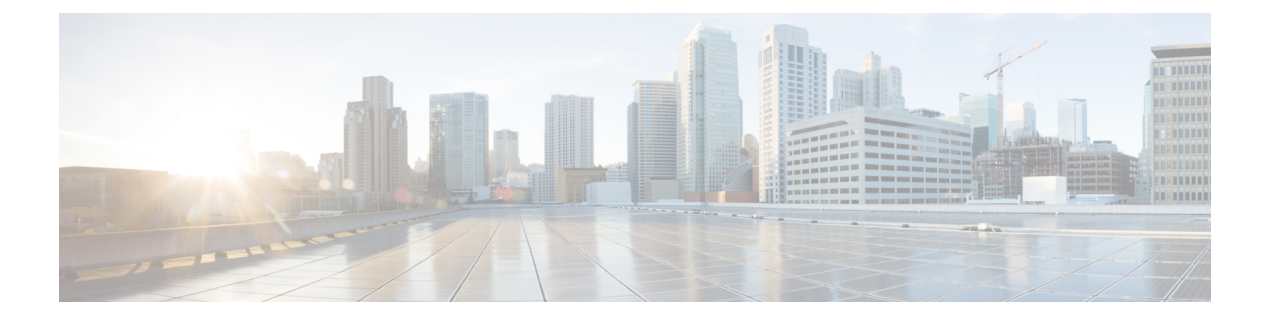

# **Configuring the Nexus Data Broker**

This chapter contains the following sections:

- Viewing Topology, page 1
- Configuring Port Definition, page 1
- Configuring Port Groups, page 5
- Configuring a Monitoring Device, page 6
- Adding a Service Node, page 7
- Configuring Symmetric Load Balancing and MPLS Tag Stripping, page 8
- Adding Filters, page 8
- Adding Connections, page 14
- Adding Redirections, page 17
- Viewing Statistics, page 21
- Adding SPAN Sessions, page 23

## Viewing Topology

Click the Topology tab in the left frame to view the topology in the network.

# **Configuring Port Definition**

When you click **Port Definition** tab in the GUI, the **Port Definition** screen is displayed. Select the switch from the drop-down list to configure the ports.

On the Port Definition screen, the following two tabs are displayed:

- Port Configuration
- SPAN Destination

Click the **Port Configuration** tab, the following tabs are displayed:

- Configure Multiple Ports
- Remove port Configuration
- Add Service Node
- Add Monitoring Device

When you click **Configure Multiple Ports** tab, the **Configure Multiple Ports** window is displayed. The following details are displayed on the screen: Number, Status, Port Name, Type, In Use, Port ID, and Action.

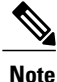

Beginning with Cisco Nexus Data Broker, Release 3.1, the interface description is updated from the Cisco Nexus Data Broker GUI to the switch and the interface description is also available from the switch into the Cisco Nexus Data Broker GUI. When using in Openflow mode, the NX-API auxiliary connection is required for this functionality to work.

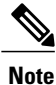

On the Port Configuration tab, the port name and the interface are displayed as hyperlinks. When you click the port name, you can view the running configuration for that interface on the tab.

If you want to remove any ports, select the port and click Remove port Configuration tab.

Click Add Service Node to add a service node.

Click Add Monitoring Device to add a monitoring device.

On the Port Configuration screen, the following port details are displayed for the selected node:

- Serial Number
- Status
- Port name
- Type
- In Use
- Port ID
- Action-When you click Configure, the Configure Ports window is displayed.

On the SPAN Destination tab, the following details are displayed:

- SPAN Destination Name
- SPAN Destinations
- Node Connector
- Monitor Port Type
- Description

### **Configuring Ports**

**Step 1** Select the switch for which you want to configure the port details on the **Port Configuration** screen.

Step 2Click Configure under Action.The Configure Ports window is displayed.

- **Step 3** In the **Configure Ports** window, configure the port type from the **Select a port type** drop-down list by selecting one of the following options:
  - Add Monitoring Device
  - Edge Port-SPAN
  - Edge Port-TAP
  - Production Port

Monitoring Device—Creates a monitoring device for capturing traffic and configures the corresponding delivery port.

**Edge Port-SPAN**—Creates an edge port for incoming traffic connected to an upstream switch that is configured as a SPAN destination.

Edge Port-TAP—Creates an edge port for incoming traffic connected to a physical TAP port.

Production Port—Creates a production port for the ingress and egress traffic.

- **Note** To receive the traffic from the production network, the production ingress port is configured. After entering the service nodes (multiple security tools), the traffic exits the data center through the production egress port.
- **Note** Starting with Cisco Nexus Data Broker, Release 3.2, when Edge-SPAN, Edge-TAP, monitoring device, or production port is defined in NX-API mode of configuration, the CLI command, **spanning-tree bpdufilter enable** is automatically configured in the interface mode on the ports to filter the BPDU packets. This configuration is applicable for all Cisco Nexus 3000 and 9000 Series switches. The sample configuration is displayed in the example:

```
switch#
show run interface eth1/1
interface ethernet1/1
switchport mode trunk
mode tap-aggregation
spanning-tree bpdufilter enable
```

- **Note** Production port has be enabled for Q-in-Q in Cisco Nexus Data Broker and a unique VLAN should be assigned for each production port. This VLAN should not overlap with any production VLAN numbers.
- **Note** The **spanning-tree bpdufilter enable** CLI command should be configured by the user on all the inter-switch ports for all Cisco Nexus series switches and Cisco Nexus Data Broker does not configure this command.
- **Note** Once an interface is configured with Q-in-Q, do not configure multiple VLAN filters for the Q-in-Q configured interface.

When you select the port type, the title of the window changes to Manage Configure Ports.

**Step 4** (Optional) In the **Port Description** field, enter the port description.

Beginning with Cisco Nexus Data Broker, Release 3.1, the interface description is updated from the Cisco Nexus Data Broker GUI to the switch and the interface description is also available from the switch into the Cisco Nexus Data Broker GUI. When using in Openflow mode, the NX-API auxiliary connection is required for this functionality to work.

- Step 5 Enter VLAN ID for the port. The port is configured as dot1q to preserve any production VLAN information. The VLAN ID is used to identify the port that the traffic is coming from.
- **Step 6** (Optional) If APIC is available, you can select the ACI side port and designate it as the SPAN destination port.
- **Step 7** In the **Enable Packet Truncation** field, enter the packet length.
- **Step 8** A check box is added for **Block Tx** and it is applicable only for Edge-SPAN where you can block the traffic that is being transmitted out of Edge-SPAN interface.
- Step 9Click Submit to save the settings or click Clear to clear the details.<br/>Once you configure a port, you can click Edit under Action on the Port Configuration screen to edit the port details.<br/>You can click Remove under Action on the Port Configuration screen to clear the port details.

### **Adding SPAN Destination**

When you configure a port as an edge SPAN port and the port is connected to the API side, you can select the pod, node, and port from the ACI side and set the port as SPAN destination.

Note

You can add SPAN destination only after APIC has been successfully added to the network.

- **Step 1** Select the switch for which you want to configure the port details on the **Port Configuration** screen.
- Step 2 Click Configure under Action. The Configure Ports window is displayed.
- **Step 3** In the **Configure Ports** window, configure the port type from the **Select a port type** drop-down list by selecting one of the following options:
  - Add Monitoring Device
  - Edge Port-SPAN
  - Edge Port-TAP
  - Production Port

Monitoring Device—Creates a monitoring device for capturing traffic and configures the corresponding delivery port.

**Edge Port-SPAN**—Creates an edge port for incoming traffic connected to an upstream switch that is configured as a SPAN destination.

Edge Port-TAP—Creates an edge port for incoming traffic connected to a physical TAP port.

Production Port—Creates a production port for the ingress and egress traffic.

When you select the port type, the title of the window changes to Manage Configure Ports.

- **Step 4** In the SPAN DESTINATION pane, select the pod from the **Pod** drop-down list.
- **Step 5** Select the ACI leaf from the Leaf drop-down list.
- **Step 6** Select the port from the ACI side from the **Port** drop-down list and set the interface as SPAN destination.
- Step 7Click Submit to save the settings.<br/>The port is now configured as SPAN destination part and it is displayed on the Port Definition screen.

### **Configuring Multiple Ports**

You can configure multiple ports for a node.

| Step 1 | Click Configure Multiple Ports on the Port Configuration screen. The Configure Multiple Ports window is displayed. |
|--------|----------------------------------------------------------------------------------------------------|
| Step 2 | Use CTRL/SHIFT to select multiple ports in the Select Ports field.                                                 |
| Step 3 | Select port type from the drop-down list in the Select Port Type field.                                            |
| Step 4 | Click <b>Submit</b> to save the settings.                                                                          |

## **Configuring Port Groups**

You can create a port group and add the ports to the connection.

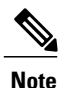

Starting with Cisco Nexus Data Broker, Release 3.2, you can create port groups for different source ports. The port groups can be a combination of the edge-span and the edge-tap ports across different switches. You can select ports, define port groups, provide a name to the port group, select the port group in a connection screen (only one port group per connection), and use the ports defined in the port group as source ports for creating a connection. Selecting individual ports is disabled when using a port group.

You cannot edit the port group even if it is part of a connection. The connection is automatically updated with the new port group. Deleting a port group is not allowed when the port group is in use.

Complete the following steps to configure port groups:

### **Before You Begin**

- **Step 1** Select the switch for which you want to configure the port details on the Port Configuration screen.
- **Step 2** Click **Port Groups** tab in the left frame.
- **Step 3** Click + Add Group to create a port group.
- **Step 4** In the Create Port Group window, enter the group name in the Group Name field.
- **Step 5** In the Select Node field, select a node, for example, N9K-116.
- Step 6In the Select Port field, select a port, for example, Ethernet1/1 (Ethernet1/1).You can add only edge-span and edge-tap ports and you cannot add production ports to the port groups.
- Step 7Click + Add To Group to add the port to the group.You can add multiple ports to the group.

# Step 8Click Apply.<br/>The port group is displayed on the Port Groups screen with the following information for the group, for example, Name,<br/>Connection Name, Ports and Action.

# **Configuring a Monitoring Device**

- **Step 1** Navigate to the **Monitoring Device** tab under **Configuration**.
- **Step 2** Click + **Monitoring Device**.
- Step 3
- **13** In the **Monitoring Device** window, complete the following fields:

| Name                   | Description                                                                                                    |
|------------------------|----------------------------------------------------------------------------------------------------|
| Monitoring Device Name | Add the service node name.<br><b>Note</b> The valid characters for the monitoring devices<br>are the alphanumeric characters and the special<br>characters: colon (":"), underscore ("_"), hyphen<br>("-"), vertical bar (" "), and period ("."). |
| Select Switch Node     | Select the switch node.                                                                                                    |
| Select Port            | Select the port.                                                                                                    |
| Icons                  | Select a Monitoring Device Icon.                                                                                                    |
| Block Rx               | Block any traffic from being received from the monitoring<br>tools. This option is selected by default. You can turn this<br>option off by unchecking the box.                                                                                    |

| Name                     | Description                                                                                                    |
|--------------------------|----------------------------------------------------------------------------------------------------|
| Enable Timestamp Tagging | You can configure timestamp tagging only on the Cisco<br>Nexus 3500 Series switches that are running Release<br>6.0(2)A8(1) or later and the mode is NX-API auxiliary.<br>When you enable timestamp tagging, the TS-tag field is<br>displayed next to the switch on the tab. With this option<br>enabled, the <b>ttag</b> and <b>ttag-marker enable</b> CLIs are<br>available for use. |
|                          | The <b>ttag-marker-interval</b> is a global option that is<br>available on the Cisco Nexus 3500 Series switches. The<br>default interval for this option is 3 Seconds.                                                                                                    |

### Step 4 Click Save.

## Adding a Service Node

- **Step 1** Navigate to the **Service Nodes** tab under **Configuration** and click + **Service Node**.
- **Step 2** In the Add Service Node window, enter the name of the service node.
- **Step 3** Select the ingress port for the service node from the **Service Node Ingress Port** drop-down list.
- **Step 4** Select the egress port for the service node from the **Service Node Egress Port** drop-down list.
- **Step 5** Enable health check on a service node by selecting the **Service Node Health Check** option.

Beginning with Cisco Nexus Data Broker, Release 3.2, you can configure the wait interval in the **config.ini** file before the health check is up. The **ServiceNodeHealthCheckWaitInterval** is the variable in the **config.ini** file to set the wait interval. If you do not specify a value or if the value is 0 for the wait interval in the **config.ini** file, the default value of 5 Seconds is used. The wait interval is not applicable if the port is in shutdown state.

This option works only in the OpenFlow mode. The controller or the NDB injects a packet in the service node ingress port and the packet is received at the egress port. The packets are checked at the interval of every 5 seconds. If five packets are not received in 5 seconds, the health of the service node is considered as down.

For the service node, a new field is displayed in the details: Service Node Status. This field displays the status of the service node.

- **Step 6** Select a service node icon from the available options.
- Step 7 Click Save.

# **Configuring Symmetric Load Balancing and MPLS Tag Stripping**

From the Cisco Nexus Data Broker GUI and the REST API interfaces, you can now configure symmetric load balancing and enable MPLS tag stripping on the Cisco Nexus 3000 Series and Cisco Nexus 9000 Series switches using NX-API as the configuration mode.

### **Before You Begin**

Add device to Cisco Nexus Data Broker using NX-API.

| In the topology diagram, click the node for which you wish to configure MPLS tag stripping.         |                                                                              |
|----------------------------------------------------------------------------------------------------|------------------------------------------------------------------------------|
| In the Port Configuration window, click Configure Node. The Node Configuration window is displayed. |                                                                              |
| In the Symmetric Load Balancing on Port Channel drop-down list, select the Hashing Option.          |                                                                              |
|                                                                                                    | In the MPLS Strip Configuration drop-down list, choose one of the following: |
|                                                                                                    | • Enable MPLS Strip.                                                         |
|                                                                                                    | • Disable MPLS Strip.                                                        |

Step 5When you select Enable MPLS Strip option, the Label Age field is displayed. In the field, enter a value for the MPLS<br/>strip label age. The range for MPLS strip label age configuration is 61-31622400.

Step 6 Click Submit.

# **Adding Filters**

### **Before You Begin**

The hardware command that is a pre-requisite for the IPv6 feature is **hardware access-list tcam region ipv6-ifacl 512 double-wide**.

| Step 1<br>Step 2 | On the <b>Filters</b> tab, click + <b>Filter</b> to add a filter. The <b>Add Filter</b> window is displayed.<br>In the <b>Filter Description</b> section of the <b>Add Filter</b> window, complete the following fields: |        |                                                    |
|------------------|----------------------------------------------------------------------------------------------------|--------|----------------------------------------------------|
|                  | Name                                                                                                    | Descri | ption                                              |
|                  | Name field                                                                                                    | The na | me of the filter.                                  |
|                  |                                                                                                    | Note   | The name cannot be changed once you have saved it. |

ſ

| Name                    | Description                                                                                                    |
|-------------------------|----------------------------------------------------------------------------------------------------|
| Bidirectional check box | Check this box if you want the filter to capture traffic<br>information from a source IP, source port, or source MAC<br>address to a destination IP, destination port, or destination<br>MAC address, and from a destination IP, destination port,<br>or destination MAC to a source IP, source port, or source<br>MAC address. |

### **Step 3** In the Layer 2 section of the Add Filter window, complete the following fields:

| Ethernet Type field              | Required. The Ethernet type of the Layer 2 traffic. The default value displayed is IPv4, or you can choose one of the following:                                                                                                    |
|----------------------------------|----------------------------------------------------------------------------------------------------|
|                                  | • IPv6                                                                                                    |
|                                  | • ARP                                                                                                    |
|                                  | • LLDP                                                                                                    |
|                                  | Predefined EtherTypes                                                                                                    |
|                                  | • All EtherTypes                                                                                                    |
|                                  | • Enter Ethernet Type—If you choose Enter Ethernet<br>Type as the type, enter the Ethernet type in<br>hexadecimal format. If you choose Predefined<br>EtherTypes, all predefined Ethernet types contained<br>in the config.in file are associated with the rule, and<br>you should not configure any other parameters. |
|                                  | <b>Note</b> You can now configure more than 1<br>user-defined Ethernet type per filter. You<br>can apply an arbitrary number of Ethernet<br>types that are separated by "," so that a single<br>filter can be setup for the different traffic<br>types.                                                                |
| VLAN Identification Number field | The VLAN ID for the Layer 2 traffic. You can enter a single VLAN ID, a range of VLAN ID values, or comma-separated VLAN ID values and VLAN ID ranges, for example, 1-4,6,8,9-12.                                                                                                    |
|                                  | Note For NX-API, a VLAN ID with Layer 3 address is not supported. If a VLAN ID with Layer 3 address is configured, it results in the inconsistent flows. You have to troubleshoot and fix the flows.                                                                                                    |
| VLAN Priority field              | The VLAN priority for the Layer 2 traffic.                                                                                                    |
| Source MAC Address field         | The source MAC address of the Layer 2 traffic.                                                                                                    |

1

| Destination MAC Address field | The destination MAC address of the Layer 2 traffic. |
|-------------------------------|-----------------------------------------------------|

### **Step 4** In the Layer 3 section of the Add Filter window, update the following fields:

| Name                    | Description                                                                                                    |
|-------------------------|----------------------------------------------------------------------------------------------------|
| Source IP Address field | The source IP address of the Layer 3 traffic. This can be one of the following:                                                                                                    |
|                         | • The host IP address, for example, 10.10.10.10                                                                                                    |
|                         | • Discontiguous source IP address, for example, 10.10.10.10, 10.10.10.11, 10.10.10.12                                                                                                    |
|                         | • An IPv4 address range, for example, 10.10.10.10.10.10.10.10.10.10.15                                                                                                    |
|                         | • An IPv4 subnet, for example, 10.1.1.0/24                                                                                                    |
|                         | • The host IP address in IPv6 format, for example, 2001::0                                                                                                    |
|                         | <ul> <li>When a switch is used in NX-API mode, you can now select an IPv6 filter and setup a connection. You can enter a single IPv6 address, comma separated multiple IPv6 addresses, an IPv6 address range, and/or IPv6 subnet in the Source IP Address field.</li> </ul> |
|                         | • If you configure a range of Layer 3 source<br>IP addresses, you cannot configure ranges<br>of Layer 4 source or destination ports.                                                                                                    |
|                         | • If you configure a range of Layer 3 source<br>IP addresses, you cannot configure ranges<br>of Layer 2 VLAN identifiers.                                                                                                    |
|                         | NoteWhen using IPv6 address in the filter, the<br>Ethernet Type should be set to IPv6.                                                                                                    |

I

| Name                         | Description                                                                                                    |
|------------------------------|----------------------------------------------------------------------------------------------------|
| Destination IP Address field | The destination IP address of the Layer 3 traffic. This can be one of the following:                                                                                                    |
|                              | • The host IP address, for example, 10.10.10.11                                                                                                    |
|                              | • An IPv4 address range, for example, 10.10.10.11-10.10.10.18                                                                                                    |
|                              | • An IPv4 subnet, for example, 10.1.1.0/24                                                                                                    |
|                              | • The host IP address in IPv6 format, for example, 2001::4                                                                                                    |
|                              | • The subnet, for example, 10.0.0/25                                                                                                    |
|                              | <ul> <li>When a switch is used in NX-API mode, you can now select a IPv6 filter and setup a connection. You can enter a single IPv6 address only in the Destination IP Address field. The comma separated multiple IPv6 addresses, an IPv6 address range, and/or IPv6 subnets are not supported. The hardware command that is a pre-requisite is for using the IPv6 feature is hardware access-list tcam region ipv6-ifacl 512.</li> </ul> |
|                              | • If you configure a range of Layer 3 source<br>IP addresses, you cannot configure ranges of<br>Layer 4 source or destination ports.                                                                                                    |
|                              | • If you configure a range of Layer 3 source<br>IP addresses, you cannot configure ranges of<br>Layer 2 VLAN identifiers.                                                                                                    |
| Protocol drop-down list      | Choose the Internet protocol of the Layer 3 traffic. This can be one of the following: If you choose Enter Protocol as the type, enter the protocol number in decimal format.                                                                                                    |
|                              | • ICMP                                                                                                    |
|                              | • TCP                                                                                                    |
|                              | • UDP                                                                                                    |
|                              | • Enter Protocol                                                                                                    |
| ToS Bits field               | The Type of Service (ToS) bits in the IP header of the Layer<br>3 traffic. Only the Differentiated Services Code Point<br>(DSCP) values are used.                                                                                                    |

٦

| Name                       | Description                                                                                                    |
|----------------------------|----------------------------------------------------------------------------------------------------|
| Source Port drop-down list | Choose the source port of the Layer 4 traffic. This can be one of the following:                                                                                                    |
|                            | • FTP (Data)                                                                                                    |
|                            | • FTP (Control)                                                                                                    |
|                            | • SSH                                                                                                    |
|                            | • TELNET                                                                                                    |
|                            | • HTTP                                                                                                    |
|                            | • HTTPS                                                                                                    |
|                            | Enter Source Port                                                                                                    |
|                            | <ul> <li>Note Beginning with Cisco Nexus Data Broker Release 3.2, you can enter comma separated single port numbers and a range of the source port numbers in the Enter Source Port field.</li> <li>Note If you configure a range of Layer 4 source ports, you cannot configure ranges of Layer 3 IP source or destination addresses.</li> </ul> |
|                            | <ul> <li>If you configure a range of Layer 4 source<br/>ports, you cannot configure ranges of Layer<br/>2 VLAN identifiers</li> </ul>                                                                                                    |

### **Step 5** In the Layer 4 section of the Add Filter dialog box, complete the following fields:

ſ

| Name                                   | Description                                                                                                    |
|----------------------------------------|----------------------------------------------------------------------------------------------------|
| <b>Destination Port</b> drop-down list | Choose the destination port of the Layer 4 traffic. This can be one of the following:                                                                                                    |
|                                        | • FTP (Data)                                                                                                    |
|                                        | • FTP (Control)                                                                                                    |
|                                        | • SSH                                                                                                    |
|                                        | • TELNET                                                                                                    |
|                                        | • HTTP                                                                                                    |
|                                        | • HTTPS                                                                                                    |
|                                        | Enter Destination Port                                                                                                    |
|                                        | <ul> <li>Note Beginning with Cisco Nexus Data Broker Release 3.2, you can enter comma separated single port numbers and a range of the source port numbers in the Enter Destination Port field.</li> <li>Note If you configure a range of Layer 4 destination ports, you cannot configure ranges of Layer 3 IP source or destination addresses.</li> </ul> |
|                                        | • If you configure a range of Layer 4 destination ports, you cannot configure ranges of Layer 2 VLAN identifiers                                                                                                    |

**Step 6** In the Layer 7 section of the Add Filter dialog box, complete the following fields:

1

| Name                    | Description                                                                                                    |
|-------------------------|----------------------------------------------------------------------------------------------------|
| HTTP Method field       | You can configure matching on the HTTP methods and<br>redirect the traffic based on that method. Select one or more<br>methods to match within a single filter. This option is<br>available only when the destination port is HTTP or<br>HTTPS. |
|                         | • Connect                                                                                                    |
|                         | • Delete                                                                                                    |
|                         | • Get                                                                                                    |
|                         | • Head                                                                                                    |
|                         | • Post                                                                                                    |
|                         | • Put                                                                                                    |
|                         | • Trace                                                                                                    |
|                         | NoteLayer 7 match is supported only with the NX-API<br>mode only and it is not supported in OpenFlow.NoteThe TCP option length is enabled when you select<br>any one of the methods from Layer 7 traffic.                                       |
| TCP Option Length field | You can extend the filter configuration to specify the TCP option length in the text box. The default value on the text box is 0. All methods within the filter have the same option length.                                                    |
|                         | Enter the TCP option length in a decimal format.                                                                                                    |
|                         | <b>Note</b> The value on the text box should be in the multiples of 4 and it can range from 0-40.                                                                                                    |

Step 7 Click Add Filter.

# **Adding Connections**

### **Before You Begin**

- Add a filter to be assigned to the connection.
- Configure a monitoring device (optional).

• Configure an edge port or multiple edge ports (optional).

**Step 1** On the **Connections** tab, click + **Connection**. The **Add Connections** window is displayed.

Step 2In the Add Connections window, you can add the Connection Name and the Priority of the connection in the ConnectionDetailsarea:

| Field           | Description                                                                                                    |
|-----------------|----------------------------------------------------------------------------------------------------|
| Connection Name | The name of the connection.                                                                                                    |
| Description     | Enter the description when creating a new connection.                                                                                               |
| Priority        | The priority that you want to set for the connection.<br>Connection by default has priority of 100. It can be changed<br>in the range of <1-10000>. |

### **Step 3** In the Allow Matching Traffic area, modify the following fields:

| Field                                 | Description                                                                                                    |
|---------------------------------------|----------------------------------------------------------------------------------------------------|
| Allow Filters drop-down list          | Choose a filter to use to allow matching traffic.                                                                                                    |
|                                       | <b>Note</b> You cannot choose the same filter for Allow Filters that you choose for Drop Filters.                                                                                                    |
| Set VLAN field                        | The VLAN ID that you want to set for the connection.                                                                                                    |
|                                       | <b>Note</b> This functionality is available only in Openflow mode.                                                                                                    |
| Strip VLAN at delivery port check box | Check this box to strip the VLAN tag from the packet before it reaches the delivery port.                                                                                                    |
|                                       | <b>Note</b> The Strip VLAN at delivery port action is only valid for connections with a single edge port and one or more delivery devices for a single, separate node. This functionality is available only in Openflow mode. |
| <b>Destination Devices</b> list       | The monitoring devices that you want to associate with the filter. You can choose one or more devices by checking the boxes next to their names.                                                                              |
| Drop Filters drop-down list           | Note                                                                                                    |

**Step 4** In the **Drop Matching Traffic** area, complete the following fields:

I

| Field        | Description                                                                                           |
|--------------|----------------------------------------------------------------------------------------------------|
| Drop Filters | Choose the default filter <b>Default-Match-all</b> or use other filters to drop the matching traffic. |
|              | <b>Note</b> You cannot choose the same filter for Drop Filters that you choose for Allow Filters.     |

#### **Step 5** In the **Source Ports (Optional)** area, complete the following fields:

| Field                                                                                                    | Description                                                                                                    |
|----------------------------------------------------------------------------------------------------|----------------------------------------------------------------------------------------------------|
| Select Source Node drop-down list                                                                                                    | Choose the source node that you want to assign.                                                                                                    |
|                                                                                                    | <ul> <li>Note If you do not choose a source node, the any-to-multipoint loop-free forwarding path option is used, and traffic from all nondelivery ports is evaluated against the filter.</li> <li>Note When setting up a new redirection, you can see the number of flows that are part of each input port. When you click the port number, the flow details are displayed.</li> </ul>                                                                                                    |
| Select Source Port drop-down list                                                                                                    | Choose the port on the source node that you want to assign.                                                                                                    |
|                                                                                                    | <ul> <li>Note Only edge ports can be used as source ports.</li> <li>Note If you do not select a source port while adding a new connection, the following warning message is displayed: No source port is selected. Connection will be setup from all configured Edge-SPAN and Edge-TAP ports. Click OK to continue with the connection installation/creation. It ensures that you do not install any to multi point connection and disrupt any existing traffic. Click Cancel to take you to the connection setup page.</li> </ul> |
| In the <b>Source Ports (Optional)</b> area, select <b>Port Group</b> instead of <b>Source Ports</b> .                                                                 | Select port group.                                                                                                    |
| Select a port group from <b>Select Port Group</b> drop-down<br>list. If you do not have any port groups configured, click<br>+ <b>Port Group</b> to add a port group. | Select a port group.                                                                                                    |

- **Note** Similar to the number of Edge-Tap or SPAN ports are displayed on top of each switch in the topology, the number of forwarding rules that a particular monitoring tool is part of are displayed when you hover the mouse over a switch. A popup table displays the rule (connection) names within which the monitoring tool is being used.
- **Note** In Cisco Nexus Data Broker, Release 3.2.0, you can also select a port group in which case the individual ports cannot be selected.

**Step 6** Do one of the following:

- Click Save Connection to save the connection, but not to install it until later.
- Click Install Connection to save the connection and install it at the same time.
- Click Close to exit the connection without saving it.

The following fields are displayed on the Connection Setup screen:

- Name
- Allow Filters
- Drop Filters
- Source Ports
- Devices
- Priority
- · Last Modified By
- Description

The following fields are displayed In the Connections tab: Status, Name, Allow Filters, Drop Filters, Source Ports/Port Group, Devices, Priority, Last modified by, Description, and Action.

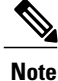

Beginning with Cisco Nexus Data Broker, Release 3.2, if you have added two or more interfaces (source ports) using the Connections tab, two interfaces (source ports) are displayed by default. If you have more than two interfaces (source ports) in the **Connections** tab, you can expand or collapse the source ports by using **more...** or **less...** options that are provided in the GUI.

Click **i Search Connections** tab in the Connections screen to search for the connections using the keywords, **Success, Installing, Creating, Partial**, and **Failed**.

### **Adding Redirections**

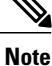

The redirection setup feature is supported on Cisco Nexus 3000 Series switches running Release 6.0(2)U5(2) only and on Cisco Nexus 9300 switches with Release 7.x and OpenFlow.

Cisco Nexus Data Broker lets you configure redirection policies that match specific traffic, redirecting it through multiple security tools before it enters or exits your data center using redirection.

### **Before You Begin**

- Add a filter to be assigned to the redirection.
- · Configure a monitoring device (optional).

- Configure an edge port or multiple edge ports (optional).
- The production ingress port, the production egress port, and the service node should be on the same redirection switch.

### **Step 1** On the **Redirections** tab, click + **Redirection**. The **Add Redirection** window is displayed.

Step 2In the Add Redirection window, you can add the Redirection Name and the Priority of the redirection in the RedirectionDetailsarea:

| Field                        | Description                                                                                                    |  |
|------------------------------|----------------------------------------------------------------------------------------------------|--|
| Redirection Name             | The name of the redirection.                                                                                                    |  |
|                              | <b>Note</b> The name of the redirection cannot be changed once you have saved it.                                                                                                    |  |
| Description                  | Enter the description when creating a new redirection.                                                                                                    |  |
| Set Auto Priority checkbox   | Check this option to enable the auto-priority for redirection, The priority of the redirection is set based on the existing redirections that are installed on the selected ingress ports.                                          |  |
|                              | If auto-priority is enabled, redirection has a default priority of 10000. Next redirection with auto-priority enabled will have the priority value as the last priority minus 1.                                                    |  |
|                              | Without the auto-priority feature, the default value is 100. It can be changed in the range of $<2-10000>$ .                                                                                                    |  |
|                              | Priority value 1 is reserved for the backup bypass flows.                                                                                                    |  |
|                              | <b>Note</b> The priority of the redirection should not be configured as 1. Also, if the last priority is configured as 2, you cannot clone the redirection with auto-priority enabled. You have to manually clone the redirection.  |  |
| Priority                     | The priority that you want to set for the redirection. The valid range of the values is 0–10000. The default is 100.                                                                                                    |  |
| Automatic Fail-safe checkbox | Check this option to enable the fail-safe feature of redirection. When you enable this feature, the direct flow from the production ingress port and the egress port is created that matches all ethertype traffic of low priority. |  |

**Step 3** In the **Matching Traffic** area, modify the following fields:

| Field                  | Description                                                        |
|------------------------|--------------------------------------------------------------------|
| Filters drop-down list | Choose a filter to use to allow matching traffic.                  |
|                        | <b>Note</b> You cannot choose the same redirection for the filter. |

**Step 4** In the **Redirection Switch** area, modify the following fields:

Step 5

| Field                                    | Description                                            |
|------------------------------------------|--------------------------------------------------------|
| Select Redirection Switch drop-down list | Select the redirection switch that you want to assign. |

**Note** You can have only one ingress port and one egress port per one redirection switch.

In the **Service Nodes (OPTIONAL)** area, complete the following fields:

| Field                              | Description                                                                             |
|------------------------------------|-----------------------------------------------------------------------------------------|
| Select Service Node drop-down list | Select the redirection service node that you want to assign and click Add Service Node. |

**Note** If you want to add multiple service nodes, you should add them in an order in which you want the packets to travel.

Starting with Cisco Nexus Data Broker, Release 3.2.0, the order of the service nodes is maintained. For example, if you have added the service nodes s1, s2, and s3 to redirection in an order. The service nodes become operationally down and therefore, they get removed from the redirection. Once the nodes become operationally up, they are added to the redirection in the same order.

Step 6Select the Reverse ServiceNode Direction option to enable reverse direction on the service node.When you enable this option and click Submit, the ingress and egress ports of the service node are swapped and reverse<br/>redirection is enabled on the service node. The option is also displayed as enabled in the Redirections tab.

### **Step 7** In the **Production Ports** area, complete the following fields:

| Field                                         | Description                                                                                                    |
|-----------------------------------------------|----------------------------------------------------------------------------------------------------|
| Select Production Ingress Port drop-down list | Select the production ingress port that you want to assign.                                                                                                    |
|                                               | <ul> <li>Note You can select only one ingress port. Multiple ingress ports are not allowed. You cannot use the same ports as the ingress and the egress ports.</li> <li>Note When setting up a new redirection, you can see the number of flows that are part of each input port. When you click the port number, the flow details are displayed.</li> </ul> |
| Select Production Egress Port drop-down list  | Select the production egress port that you want to assign.                                                                                                    |

#### **Step 8** In the **Delivery Devices to copy traffic (OPTIONAL)** area, complete the following fields:

| Field                        | Description                                                                                                    |
|------------------------------|----------------------------------------------------------------------------------------------------|
| Select Device drop-down list | Select a device, for example, a switch from the drop-down list, that you want to assign and click <b>Add Device</b> . |
|                              | <b>Note</b> You can select multiple delivery devices for the redirection.                                             |

| Field                                 | Description                                                                                                    |
|---------------------------------------|----------------------------------------------------------------------------------------------------|
| Select Monitor Traffic drop-down list | When creating inline redirection with copy, the monitoring<br>port receives one flow from the production ingress port<br>and another from the egress port of service node.                          |
|                                       | Starting with Cisco Nexus Data broker Release 3.2, a filtering mechanism is added in the GUI to filter out the traffic. Use the drop down list to select the traffic to copy device in redirection. |
|                                       | The following optios are displayed in the drop-down list:                                                                                                    |
|                                       | Production Ingress Flow from the production ingress     port                                                                                                    |
|                                       | • Production Egress Flow from the egress port of the service node                                                                                                    |
|                                       | • Both Flow from both the ports (the ingress and the egress ports)                                                                                                    |

- **Step 9** Do one of the following:
  - Click Save Redirection to save the redirection, but not to install it until later.
  - Click Install Redirection to save the redirection and install it at the same time.
  - Click Close to exit the redirection without saving it.
- **Step 10** When you click **Install Redirection** to save the redirection and install it at the same time, the redirection path on the redirection switch is displayed on the production ingress ports, service nodes, and the production egress ports.
- **Step 11** Click **Flow Statistics** to view the flow statistics for the redirection switch. The following fields provide information on the flow statistics:
  - In Port field—The Input port(s) from which the traffic is matched. An asterisk ("\*") indicates any input port.
  - DL Drc field—The source MAC address to be matched for the incoming traffic. An asterisk ("\*") indicates any source MAC address.
  - DL Dst field—The destination MAC address to be matched for the incoming traffic. An asterisk ("\*") indicates any destination MAC address.
  - DL Type field—The Ethertype to be matched for the incoming traffic. For example, "IPv4" or "IPv6" is used for all IP traffic types.
  - DL VLAN field—The VLAN ID to be matched for the incoming traffic. An asterisk ("\*") indicates any VLAN ID.
  - VLAN PCP field—The VLAN priority to be matched for the incoming traffic. An asterisk ("\*") is almost always displayed in this field.
  - NW Src field—The IPv4 or IPv6 source address for the incoming traffic. An asterisk ("\*") indicates any source address based on IPv4 or IPv6 Ethertypes.

- NW Dst field—The IPv4 or IPv6 destination address for the incoming traffic. An asterisk ("\*") indicates any destination address based on IPv4 or IPv6 Ethertypes.
- NW Proto field—The network protocol to be matched for the incoming traffic. For example, "6" indicates the TCP protocol.
- TP Src field—The source port associated with the network protocol to be matched for the incoming traffic. An asterisk ("\*") indicates any port value.
- TP Dst field—The destination port associated with the network protocol to be matched for the incoming traffic. An asterisk ("\*") indicates any port value.
- Actions field—The output action to be performed for the traffic matching the criteria specified, for example, "OUTPUT = OF|2".
- Byte Count field—The aggregate traffic volume shown in bytes that match the specified flow connection.
- Packet Count field—The aggregate traffic volume shown in packets that match the specified flow connection.
- Duration Seconds field—The amount of time, in milliseconds, that the specific flow connection has been installed in the switch.
- Idle Timeout field—The amount of time, in milliseconds, that the flow can be idle before it is removed from the flow table.
- Priority field—The priority assigned to the flow. The flows with higher priority numbers take precedence.

**Step 12** Click Close to close the flow statistics display window.

# **Viewing Statistics**

View the flow and port statistics for the switches on the Statistics tab.

Note

When you select a switch on the statistics page, the **Auto Refresh** tab for the switch is ON by default. Click **Auto Refresh: Off** to disable auto refresh on the Statistics tab. The screen is refreshed every 30 seconds and the updated statistics for the switch are displayed on the screen.

Step 1

Navigate to the **Statistics** tab under **Configuration** and click a node from the drop-down list to check and view the flow and port statistics of that node.

You can also navigate to the statistics of another switch by selecting the switch in the drop down box.

You can view the flow statistics, for example:

- Flow Name
- In Port
- DL Source

- DL Destination
- DL Type
- DL VLAN
- VLAN PCP
- NW Source
- NW Destination
- NW Proto
- TP Source
- TP Destination
- AP HttpMd
- AP TcpOptLn
- Actions
- Byte Count
- Packet Count
- Duration Seconds
- Idle Timeout
- Priority
- **Step 2** Click the **Ports** tab to check the ports statistics.

You can view the ports statistics as displayed in the following fields.

- **Note** If you are programming the switches with OpenFlow, when you navigate to the **Statistics** tab, select a switch, and select **Ports** tab, the statistics gathered from the switches for the **Rx Frame Errs** and **Collisions** are not supported. The value of -1 is displayed rather than N/A because the variable needs to be an integer.
  - Port Name
  - Rx Packets
  - Tx Packets
  - Rx Bytes
  - Tx Bytes
  - Rx Rate (kbps)
  - Tx rate (kbps)
  - Rx Drops
  - Tx Drops
  - Rx Errors
  - Tx Errors

- Rx Frame Errors
- Rx Overrun Errors
- Rx CRC Errors
- Collisions

### Adding SPAN Sessions

On the SPAN Sessions tab, the following fields are displayed:

- SPAN Session
- Filter
- Devices
- SPAN Source
- SPAN Destination

You can add a SPAN session in ACI.

- Step 1 Click + SPAN Session to add a SPAN session. The Add SPAN Session window is displayed.
- Step 2 In the Add SPAN Session window, add a session name in the SPAN Session Name field.
- **Step 3** (Optional) Select a connection in the **Select Connections** field.
- **Step 4** In the Action pane, select a priority for the SPAN session.
- **Step 5** Select a rule using the drop-down list in the **Rule Filter** field. You can select the default filter rule, **Default-Match-IP** or select another filter from the drop-down list.

The available filter rules are Default-Match-IP, Match-HTTP, Match-vlan, and Default-Match-all.

- **Step 6** Select a destination device to which the traffic is sent.
- **Step 7** In the **SPAN SOURCES** pane, select the device type as ACI or NXOS in the **Select Device Type** field. When you select ACI device and click +Add SPAN Source, the **Add Leaf Ports** or +**Add EPG** tabs are displayed.
  - a) In the Add Leaf Ports window, select a pod using the drop-down list in the POD field.
  - b) Select a node using the drop-down list in the Node field.
  - c) Select a port using the drop-down list in the **Port** field.
  - d) Click Add Leaf Ports.
  - e) In the **SPAN SOURCES** pane, select a direction from the **Incoming**, **Outgoing**, or **Both** options. The selected Span source is displayed in the **Span Source** field.
  - f) If you select +Add EPG to add EPG source, select a tenant using the drop-down list in the Tenant field in the Add EPG window.

#### Note

• All EPG interfaces work only when all the ports are within the same leaf switch.

- If same EPG is across multiple switches, you have to select the leaf switch and the associated ports. One SPAN session needs to be setup for each leaf switch.
- g) Select a profile using the drop-down list in the **Profile** field.
- h) Select EPG associated with the tenant using the drop-down list in the EPG field. The selected SPAN Source is displayed.
- Select Include All EPG Interfaces option.
   When you enable this option, the statically configured interfaces are added to the EPG.
  - **Note** This option can be used only when all EPG sources are within the same leaf switch.

If the EPG is selected, by default, Cisco Nexus Data Broker listens for the changes in the statically configured interfaces of the selected EPG. If there is any change, it is applied to the SPAN session. The web socket connection is not secured with the certificates. To disable the event listening, add **enableWebSocketHandle=false** in the **config.ini** file under **xnc/configuration** folder.

j) Click Add EPG.

Step 8In the SPAN SOURCES pane, when you select the device type as NXOS in the Select Device Type field and click+Add SPAN Source, the Add Interface or Add VLAN tabs are displayed.

This field allows to add NXOS SPAN session via NXAPI. It allows to add 2 types of SPAN sources. If you need to add interface as source, click + ADD SPAN Source and click Interface. If you need to allow traffic of a particular VLAN, click VLAN.

Note You cannot add interfaces and VLAN as SPAN source for the same NXOS SPAN session.

You cannot have ACI and NXOS SPAN sources in the same SPAN session.

- **Step 9** When you click +Add Interface, the Add Production Switch Interface window is displayed. You can select a node, select an interface, and click Submit.
- **Step 10** When you click +Add VLAN, the Add Production Switch VLAN window is displayed. You can select a node, enter a VLAN, and click Submit.

### Step 11 In the SPAN Destination field, you can select the SPAN destination. This field displays SPAN destination for ACI in the ACI SPAN session or SPAN destination for NXOS in the NXOS SPAN session.

**Note** The SPAN destination should be the same leaf where the SPAN sources are being selected.

SPAN destination and SPAN source interface of ACI should be in the same node. If both are in different nodes, the SPAN session cannot be created.

### Step 12 Click Add SPAN Session.

A message box is displayed asking you to confirm, Are you sure you want to add SPAN session?, if you want to add the SPAN session.

### Step 13 Click OK.

As a result, a SPAN session is set up in ACI. It also sets up a connection automatically on the Cisco Nexus Data Broker with the same SPAN session name and this connection redirects the traffic from that source port to the monitoring device.

#### **Note** Each leaf can have a maximum of 4 SPAN

sessions.

You can set up additional SPAN sessions. You can append a new SPAN session to the existing connection. In that case, you can select the new SPAN session in the Add SPAN Session window, use the same connection that is previous ly created, select new SPAN sources from different leaf ports, select the SPAN destination, and add the SPAN session.

It creates a new session in ACI, but it appends an existing connection to include the new traffic on the Cisco Nexus Data Broker side.

You can edit or clone the existing SPAN sessions. If you want to remove a SPAN session, click the session and click **Remove SPAN Session(s)** A message box is displayed asking you to confirm, **Remove the following sessions?**, if you want to remove the displayed SPAN session. Click **Remove SPAN Sessions** to confirm. If the SPAN session is using an existing connection, the connection is updated automatically with the changes. If it is the last connection associated with the SPAN session, the connection is deleted.

٦